## **For Student Registration**

1. Search https://www.bncollegeportal.in

|   |                                                    | BN College | e Online | e Learning Portal                                                                                                    |  |  |  |  |
|---|----------------------------------------------------|------------|----------|----------------------------------------------------------------------------------------------------|--|--|--|--|
|   | Login / Regi                                       | gister     |          | Instruction                                                                                                    |  |  |  |  |
|   | Sign in to start your s                            | session    |          | 1. Click <b>Register for a new account.</b> 2. Wait for the admin approve.     3. After approval, you can login to the portal. |  |  |  |  |
|   | Username                                           | <b>.</b>   |          |                                                                                                    |  |  |  |  |
|   | Password                                           |            |          |                                                                                                    |  |  |  |  |
| 4 | I forgot my password<br>Register for a new account |            |          |                                                                                                    |  |  |  |  |
|   |                                                    |            |          |                                                                                                    |  |  |  |  |
|   | Click here to create you                           | ir account | t        |                                                                                                    |  |  |  |  |

2. Provide all the details required

|     | BN Colleg                                    | ge Online Learning Portal                                                                                                    |  |  |  |  |
|-----|----------------------------------------------|----------------------------------------------------------------------------------------------------|--|--|--|--|
|     | Register                                     | Instruction                                                                                                    |  |  |  |  |
|     | Register a new account                       | <ol> <li>Do not use any space in the username</li> <li>After fill up the register form, you will have to wait for admin approve.</li> </ol> |  |  |  |  |
| Us  | ername 🚨                                     |                                                                                                    |  |  |  |  |
| Pa  | ssword                                       |                                                                                                    |  |  |  |  |
| Ful | l Name                                       | e.g. ravikumar                                                                                                    |  |  |  |  |
| Ro  | ll no                                        |                                                                                                    |  |  |  |  |
| Em  | ail 🛛                                        |                                                                                                    |  |  |  |  |
| Ma  | bile no                                      |                                                                                                    |  |  |  |  |
|     | Register                                     |                                                                                                    |  |  |  |  |
|     |                                              |                                                                                                    |  |  |  |  |
|     | Click to submit all the approval for college | ne details & for<br>e admin. After                                                                                                    |  |  |  |  |
|     | approval you can abl<br>account              | ble to use your                                                                                                    |  |  |  |  |

3. By putting your login credential open your account

| B.N. College                            | E Search Q                                                  | C la |
|-----------------------------------------|-------------------------------------------------------------|------|
| 🔁 Dashboard                             | Welcome, Pir h                                              | me , |
| Click here to<br>choose your<br>subject | Image: Contact details     Contact details     Discreption: |      |
|                                         |                                                             |      |

4. Take subject from the All Subject List & chosen subject will be shown in My subject list

| B.N. College    | ≡ Search   | (                     | 2        |        |           |         |              | 🕒 logout     | t Î |  |  |
|-----------------|------------|-----------------------|----------|--------|-----------|---------|--------------|--------------|-----|--|--|
| Dashboard       | Welcome P  | Welcome Pinaki Sarmah |          |        |           |         | Home / piku  |              |     |  |  |
| 📕 Take subjects | My Subject | My Subject            |          |        |           |         | All subjects |              |     |  |  |
|                 | Name       | Туре                  | Semester | Remove | Name      | Туре    | Semester     | Take subject | L   |  |  |
|                 | Chemistry  | Major                 | 1st      | Remove | Chemistry | General | 1st          | Take         | I.  |  |  |
|                 |            |                       |          |        | Chemistry | General | 2nd          | Take         |     |  |  |
|                 |            |                       |          |        | Chemistry | General | 3rd          | Take         |     |  |  |
|                 |            |                       |          |        | Chemistry | General | 4th          | Take         |     |  |  |
|                 |            |                       |          |        | Chemistry | General | 5th          | Take         |     |  |  |
| y Subject       |            |                       |          |        | Chemistry | General | 6th          | Take         | Г   |  |  |
| t               |            |                       |          |        | Chemistry | Major   | 1st          | Take         |     |  |  |
|                 |            |                       |          |        | Chemistry | Major   | 2nd          | Take         | -   |  |  |

## 5. This is your Dashboard

| B.N. College                 | ≡ Search Q                         | 🕞 logout                                                                                                    | Â |
|------------------------------|------------------------------------|----------------------------------------------------------------------------------------------------|---|
| Dashboard      Take subjects | Welcome, sujit chakral             | tutorials<br>News<br>© 2020-03-23 13:22:28   Semester: 1st<br>פין לאריין אראיין אראין אראיין אראין אראיין אראיין אראיין אראיין אראיין אראיין אראיין אראיין אראיין אראיין אראיין אראיין אראיין אראיין אראיין אראיין אראיין אראיין אראיין אראיין אראיין אראיין אראיין אראיין אראיין אראיין אראיין אראיין אראיין אראיין איין |   |
|                              | Contact details  Mobile 9435327222 | view                                                                                                    |   |
|                              | All the or<br>here & ye            | Iline classes as per your selected subject will be shown ou can watch the classes by click on "view"                                                                                                    |   |

6. If you have any question regarding the class you watch, you also text the respective faculty about your query by typing in the comment section.

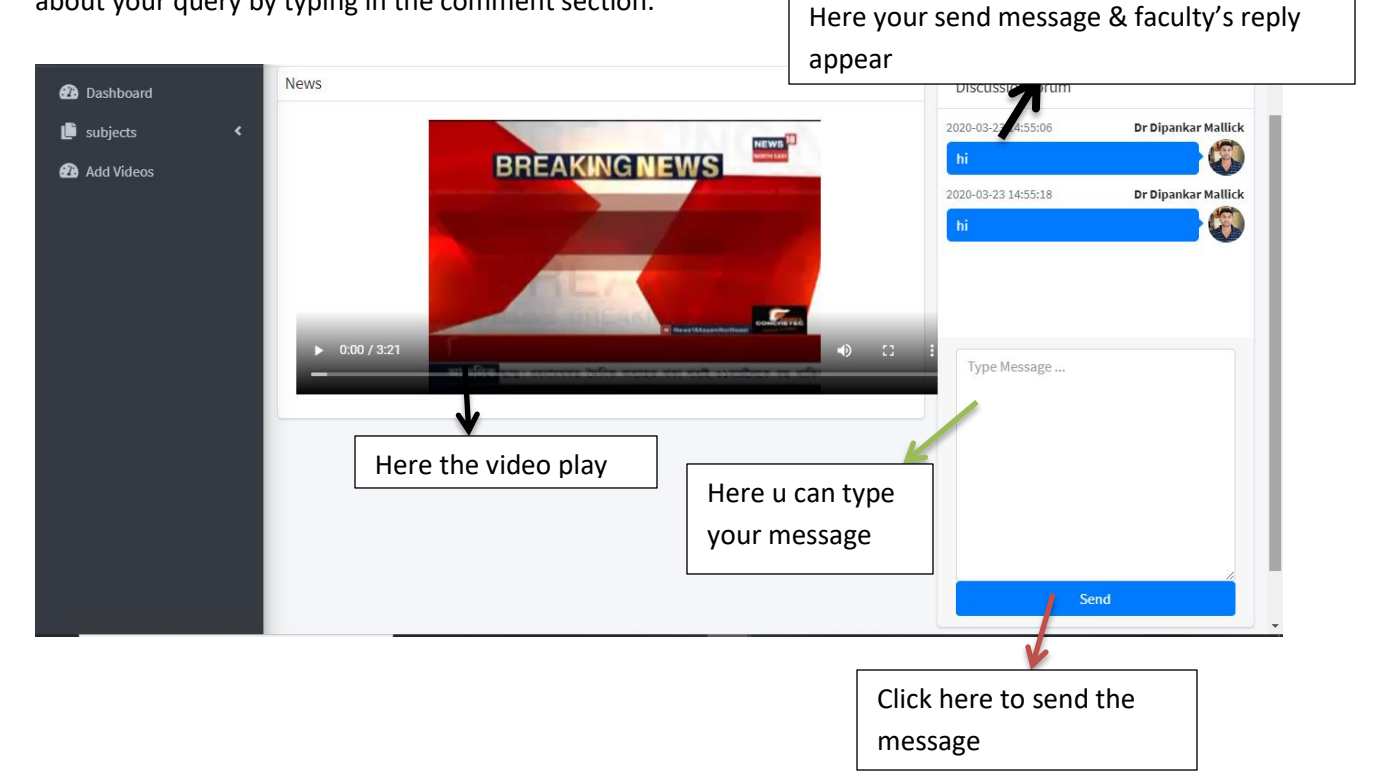

For Further Contact Please Call Us:-

9435327222/9365805239 Sujit Chakraborty (Bappa)